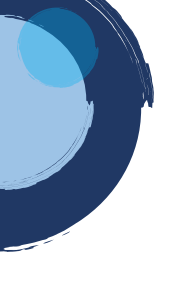

# **INSTRUCTIVO RENOVACIÓN VIRTUAL**

Para realizar el proceso de renovación, la Cámara de Comercio de Duitama ha implementado los trámites virtuales con el modelo de pagos en línea, a través de PSE (débito o crédito), o a través de la liquidación con código de barras para ser cancelado en oficinas del Banco Davivienda, corresponsal bancario Bancolombia y Punto Red País.

1. Para adelantar el proceso, debe ingresar a la página oficial de la Cámara de Comercio de Duitama:

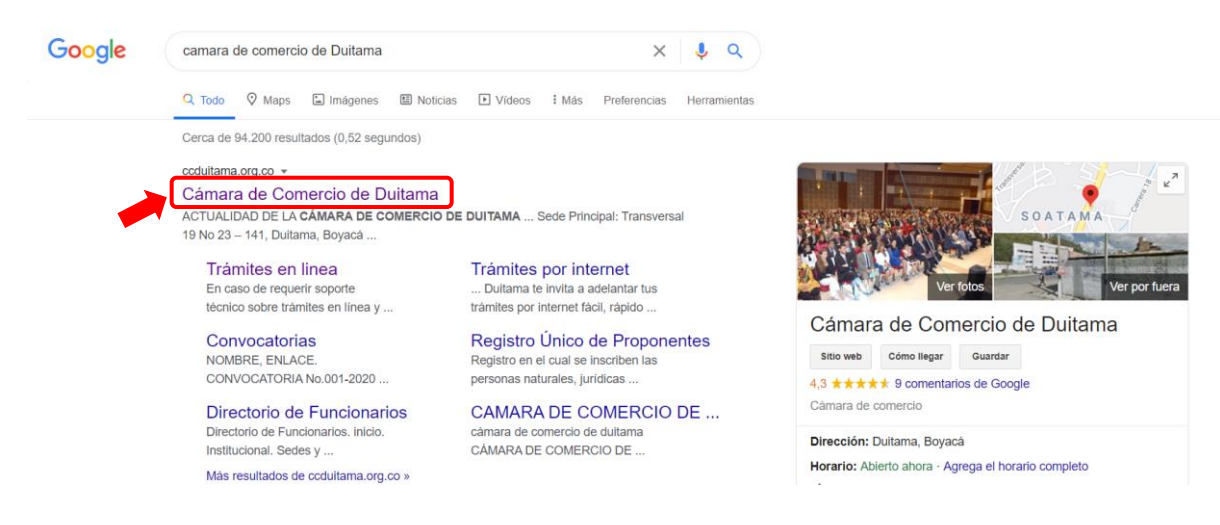

2. Diríjase a la opción de servicios registrales:

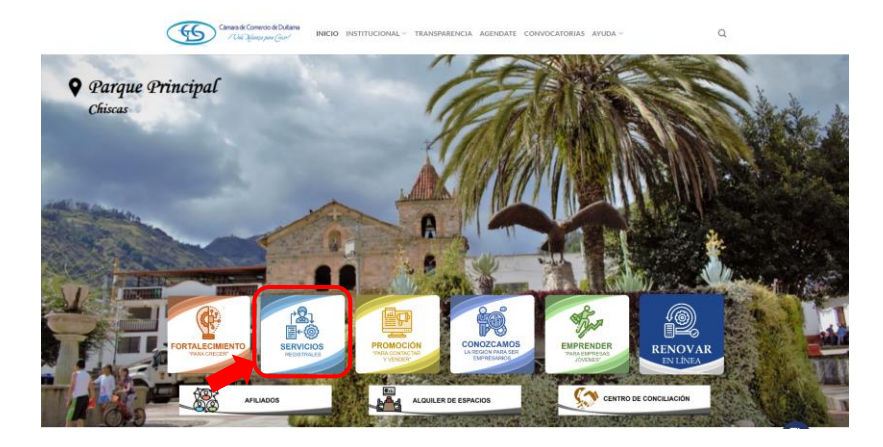

3. Seleccione ingreso trámites en línea, renovaciones:

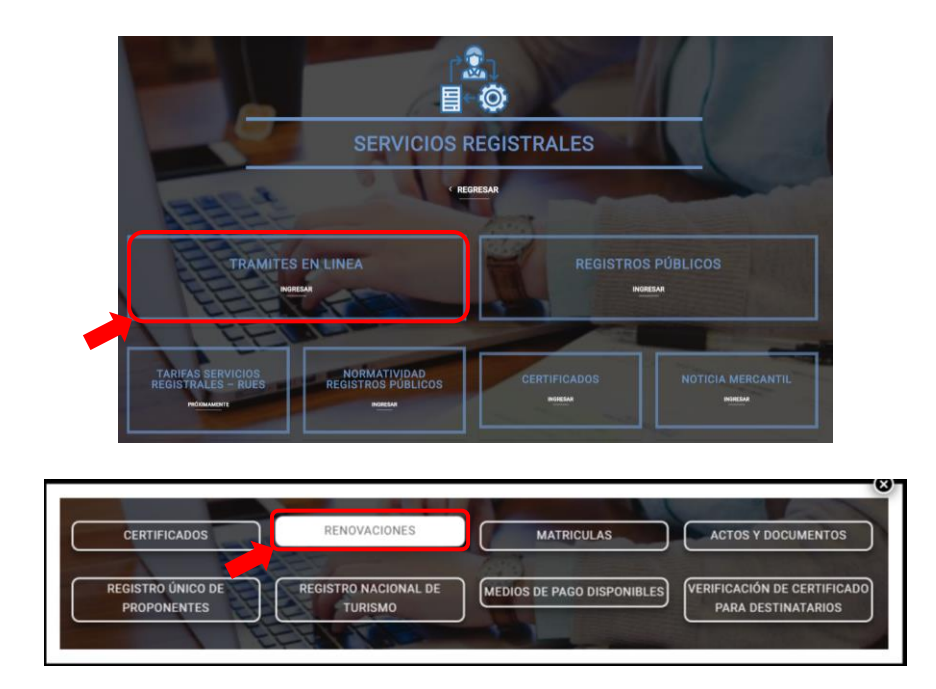

4. La página lo direcciona al Sistema Integrado de Información de la Cámara de Comercio de Duitama, debe seleccionar la opción registrarse para obtener el usuario y la contraseña de ingreso al sistema:

| Si ya se encuentra registra<br>identificación y oprima el | ado pero no recuerda su contraseña, seleccione a continuación la empresa, indique su correo electrónico y su<br>botón "Recordar contraseña". |
|-----------------------------------------------------------|----------------------------------------------------------------------------------------------------|
|                                                           | * Empresa                                                                                                    |
|                                                           | DUITAMA (13)                                                                                                    |
|                                                           | * Correo electrónico                                                                                                    |
|                                                           |                                                                                                    |
|                                                           | ★ Identificación                                                                                                    |
|                                                           |                                                                                                    |
|                                                           | Recordar contraseña                                                                                                    |
| Si aun no se ha registrac<br>permitirá diligenciar su sc  | do en nuestro portal, seleccione la empresa y oprima el siguiente botón "Registrarse", nuestro sistema le<br>vlicitud de registro.           |
|                                                           | <b>★</b> Empresa                                                                                                    |
|                                                           | DUITAMA (13)                                                                                                    |
|                                                           | Registrarse                                                                                                    |

5. Indique su correo electrónico, número de documento de identidad y clave de acceso:

| ★ Empresa            |
|----------------------|
| DUITAMA (13)         |
| ★ Correo electrónico |
| xxxxxxxxxxxxxx       |
| ₩ Identificación     |
|                      |
| <b>★</b> Clave       |
|                      |

6. Una vez haya ingresado al sistema, seleccione la opción renovar matricula mercantil:

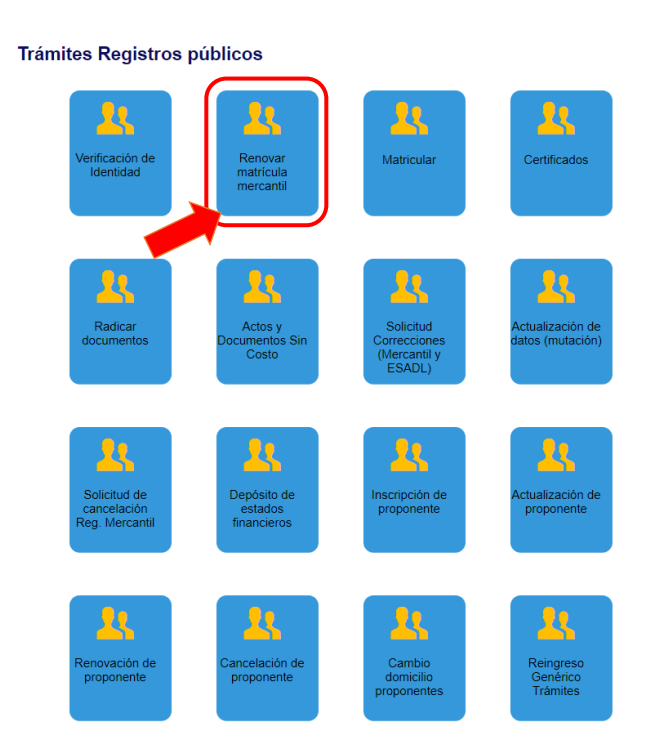

7. Ingrese el número de identificación del expediente que desea renovar y oprima el botón Continuar:

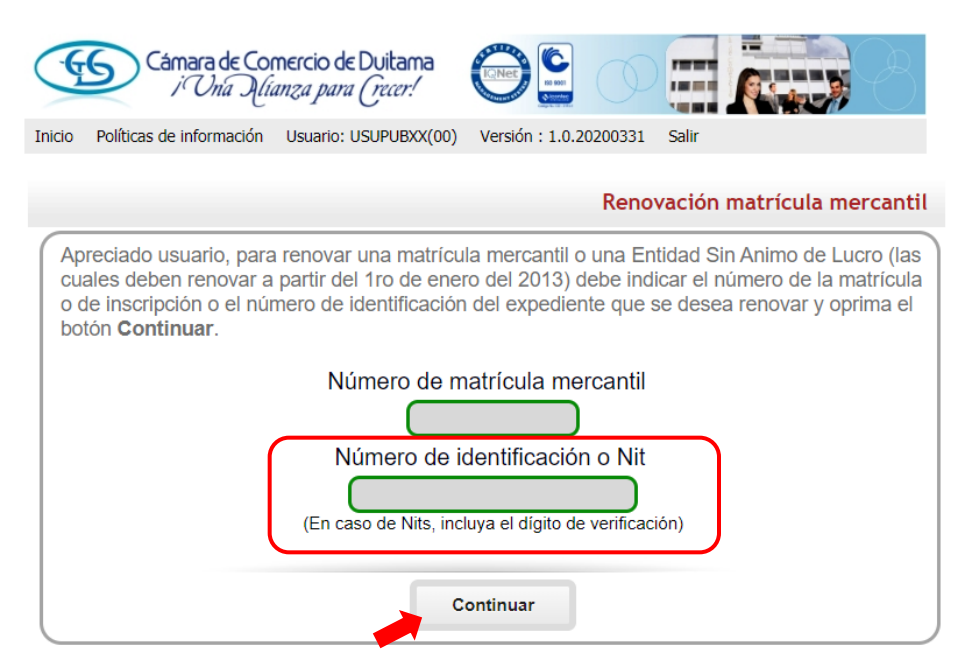

**NOTA:** En caso de haber realizado previamente el trámite, usted lo puede retomar indicando el número de recuperación que el sistema le informó al momento de salvarlo:

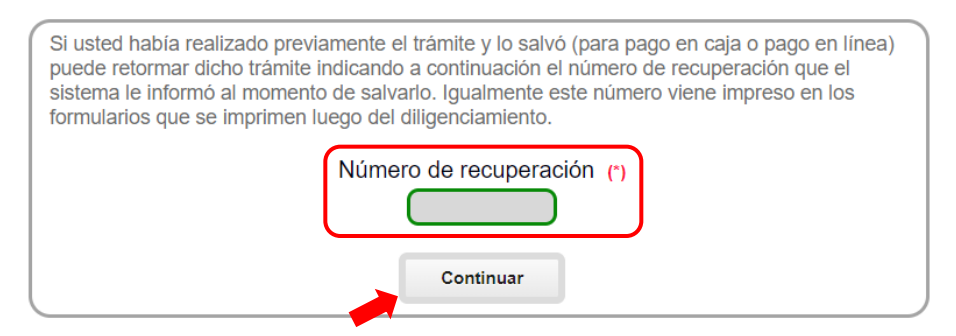

8. A continuación, el sistema le muestra las matrículas a renovar y los datos básicos de cada una de ellas. El sistema le solicitará, para cada matrícula y para cada año, el valor de los activos con los cuales se deberá liquidar la renovación.

Por lo cual, usted deberá diligenciar la casilla nuevos activos y posteriormente oprimir el botón Liquidar:

|                                                                                |                                                                                                    |                                         | Renovación matrícula m                                  | ercant |
|--------------------------------------------------------------------------------|----------------------------------------------------------------------------------------------------|-----------------------------------------|---------------------------------------------------------|--------|
|                                                                                |                                                                                                    | Número de liquidación: 4                | 87895                                                   |        |
|                                                                                | Nú                                                                                                    | úmero de recuperación: K                | CV8YC                                                   |        |
|                                                                                | Procesar : L - El p                                                                                                    | propietario y sus establecim            | ientos en la jurisdicción                               |        |
|                                                                                | Total de                                                                                                    | e matrículas pendientes d               | le renovar: 2                                           |        |
| A)<br>re                                                                       | preciado usuario, a<br>novar y los datos b                                                                                                    | continuación se n<br>pásicos de cada un | nuestran las matrículas a<br>na de ellas. El sistema le |        |
| ac                                                                             | orienaia, para cada<br>stivos con los cuales<br>o renovar dicho año.                                                                                                    | se deberá liquidar                      | la renovación y si desea o                              |        |
| R                                                                              | ecuerde que en cas<br>ondición deberá ren                                                                                                    | so de ser afiliado<br>ovar la totalidad | y para mantener dicha<br>de sus establecimientos,       |        |
| 1)<br>D<br>M<br>O<br>Ff<br>U<br>U<br>U<br>U<br>U<br>U<br>U<br>U<br>U<br>U<br>M | Matricula: x Nombre: xx<br>irección: Cl 6<br>unicipio: SOCOTA<br>granización: Persona Natural<br>scha matricula: 2019-02-27<br>titima renovación: 2019-02-27<br>titima año renovado: 2019<br>urisdicción: CAMARA DE COMEF<br>enefício Ley 1780: N<br>ultas Código de Policía: No tiene | RCIO DE DUITAMA                         |                                                         |        |
| 20                                                                             | And         Uit. Activos reportad           020         2,000,000                                                                                                    | 2,000,000                               |                                                         |        |
| 2)<br>D<br>O<br>F<br>E<br>U<br>U<br>U<br>U<br>U<br>U<br>U                      | Matrícula: x Nombre: x<br>irección: Cl 6<br>unicipio: SOCOTA<br>rganización: Establecimiento de C<br>echa matrícula: 2019-02-27<br>títima renovación: 2019-02-27<br>títima renovado: 2019<br>urisdicción: CAMARA DE COMEF<br>opietario en la jurisdicción: S                           | comercio<br>RCIO DE DUITAMA             |                                                         |        |
|                                                                                | Año Ult. Activos reportad                                                                                                    | dos Nuevos Activo                       | Renovar(si/no/in)                                       |        |
| 21                                                                             | 2,000,000                                                                                                    | 2,000,000                               | ● SI ◯ NO                                               |        |
|                                                                                | Pe                                                                                                    | rsona vinculado a nivel n               | acional                                                 |        |
| C                                                                              | Númer                                                                                                    | de empleados (*) 1                      |                                                         |        |

9. El sistema le indicará, que la liquidación ha sido grabada y le asignará un numero de recuperación: **Ejemplo: KCV8YC**.

**NOTA:** Con el número de recuperación (**Ejemplo: KCV8YC**), usted puede retomar en cualquier momento su trámite:

Para continuar, oprima en el botón Aceptar:

de de

| ( | <del>G</del>                                                                   | siiduitama.confecamar<br>La liquidación ha sido gral                                                                          | as.co dice<br>bada en nuesti                                     | ro sistem                                 | na con el i                              | número de                                                      | 8                                                                   |
|---|--------------------------------------------------------------------------------|----------------------------------------------------------------------------------------------------|------------------------------------------------------------------|-------------------------------------------|------------------------------------------|----------------------------------------------------------------|---------------------------------------------------------------------|
|   |                                                                                | recuperacion: KCV8YC. Est<br>si desea retomar el trámite                                                                      | e número pue<br>e (S) (S)                                        | de ser ut                                 | tilizado po                              | Aceptar                                                        | Liquidación                                                         |
|   | Verifique de<br>diligenciar co<br>las matrícula<br>pago que d<br>transacción s | tenidamente la liquidad<br>pro se indica en la parte<br>ss. Cuando haya termina<br>esee utilizar, ya sea F<br>si lo prefiere. | ción realizad<br>e inferior de e<br>ado la digitac<br>PAGAR EN C | a, si e<br>esta pan<br>ión de l<br>CAJA o | stá de<br>talla, los<br>os formu<br>PAGO | acuerdo con<br>formularios p<br>ilarios, selecci<br>EN LINEA o | ella proceda a<br>ara cada una de<br>one la forma de<br>ABANDONE la |
|   |                                                                                | Nro. Recuperació<br>Liquidació<br>Estac                                                                                       | in KCV8YC<br>in 487895<br>do Liquidada                           | a en pro                                  | oceso                                    |                                                                |                                                                     |
|   |                                                                                | Renovará para cancela                                                                                                    | r? (NO                                                           |                                           |                                          |                                                                |                                                                     |
|   | Servicio                                                                       | Nombre                                                                                                    | Matricula                                                        | Año                                       | Cant                                     | Base                                                           | Valor                                                               |
|   |                                                                                |                                                                                                    |                                                                  | Valo<br>Desc                              | r Bruto 1                                | 14,100                                                         |                                                                     |
|   |                                                                                |                                                                                                    |                                                                  | 2000                                      |                                          |                                                                |                                                                     |
|   |                                                                                |                                                                                                    | c                                                                | Otros imp                                 | uestos 0                                 |                                                                |                                                                     |
|   |                                                                                |                                                                                                    |                                                                  | ***                                       | NETO (1                                  | 14,100                                                         |                                                                     |
|   |                                                                                |                                                                                                    |                                                                  |                                           |                                          |                                                                |                                                                     |

10. A continuación, verifique la liquidación realizada, si está de acuerdo con ella proceda a diligenciar los formularios. Para ello, deberá grabar los formularios de cada una de las matrículas involucradas. Para hacerlo siga el enlace **GRABAR** que aparece al frente de cada una de ellas:

|                          | Renov                                        | ación                            | matrí                                  | cula merca                                              | ntil - Liqi                                     | uidación                                     |          |
|--------------------------|----------------------------------------------|----------------------------------|----------------------------------------|---------------------------------------------------------|-------------------------------------------------|----------------------------------------------|----------|
| lle                      | s del 1                                      | rámi                             | te y l                                 | iquidació                                               | òn                                              |                                              |          |
| re<br>eric<br>la c<br>AR | ealizada,<br>or de est<br>digitació<br>EN CA | sies<br>apant<br>n de lo<br>JA o | stá de<br>talla, lo<br>os form<br>PAGC | acuerdo c<br>s formulario<br>nularios, sele<br>EN LINEA | on ella p<br>s para cac<br>eccione la<br>o ABAN | roceda a<br>da una de<br>forma de<br>DONE la |          |
| (C\                      | V8YC                                         |                                  |                                        |                                                         |                                                 |                                              |          |
| 878                      | 895                                          |                                  |                                        |                                                         |                                                 |                                              |          |
| iqu                      | uidada (                                     | en pro                           | ceso                                   |                                                         |                                                 |                                              |          |
| 0                        |                                              |                                  |                                        |                                                         |                                                 |                                              |          |
| latrio                   | icula                                        | Año                              | Cant                                   | Base                                                    | ١                                               | /alor                                        |          |
| 3-93                     | 3611                                         | 2020                             | 1                                      | \$2,000,00                                              | 0.00                                            | \$63,000                                     |          |
| 3-                       | xx                                           | 2020                             | 1                                      | \$2,000,00                                              | 0.00                                            | \$45,000                                     |          |
| XXXX                     | XXXX                                         |                                  | 1                                      | \$                                                      | 0.00                                            | \$6,100                                      |          |
|                          |                                              | Valor                            | Bruto                                  | 114 100                                                 |                                                 |                                              |          |
|                          |                                              |                                  |                                        |                                                         |                                                 |                                              |          |
|                          |                                              |                                  | IVA                                    | 0                                                       |                                                 | $\equiv$                                     |          |
|                          | Otr                                          | os impu                          | lestos                                 | 0                                                       |                                                 | $\equiv$                                     |          |
|                          |                                              | ***                              |                                        | 114,100                                                 |                                                 | $\equiv$                                     |          |
| ey 1                     | 1780 de                                      | 2016                             | ``                                     |                                                         |                                                 |                                              |          |
|                          |                                              |                                  |                                        |                                                         |                                                 |                                              |          |
| to                       | e imp                                        | resid                            | ón de                                  | formula                                                 | rios                                            |                                              |          |
| ón y                     | y decide                                     | contin                           | iuar co                                | n el proceso                                            | , deberá g                                      | grabar los                                   |          |
| cula<br>ente             | as o inso<br>ie de cao                       | ripcior<br>la una                | nes inv<br>de ella                     | olucradas, p<br>as.                                     | oara hacer                                      | lo siga el                                   |          |
|                          | A/Fin                                        | A/Ini                            |                                        | Est                                                     |                                                 |                                              | continue |
|                          | 2020                                         | 2020                             | ) Per                                  |                                                         | Grabar                                          |                                              | muestra  |
|                          |                                              |                                  |                                        |                                                         |                                                 |                                              | formular |
|                          | 2020                                         | 2020                             | ) Pei                                  | nolante 🦉                                               | Grabar                                          |                                              | Istituat |

Usted deberá diligenciarlo en su totalidad.

### Tenga en cuenta que los campos sombreados NO son diligenciables y los campos marcados con (\*) son obligatorios.

Al terminar, oprima el botón GRABAR. Si presenta alguna inconsistencia, el sistema le indicará de que se trata, para proceder a su correspondiente corrección:

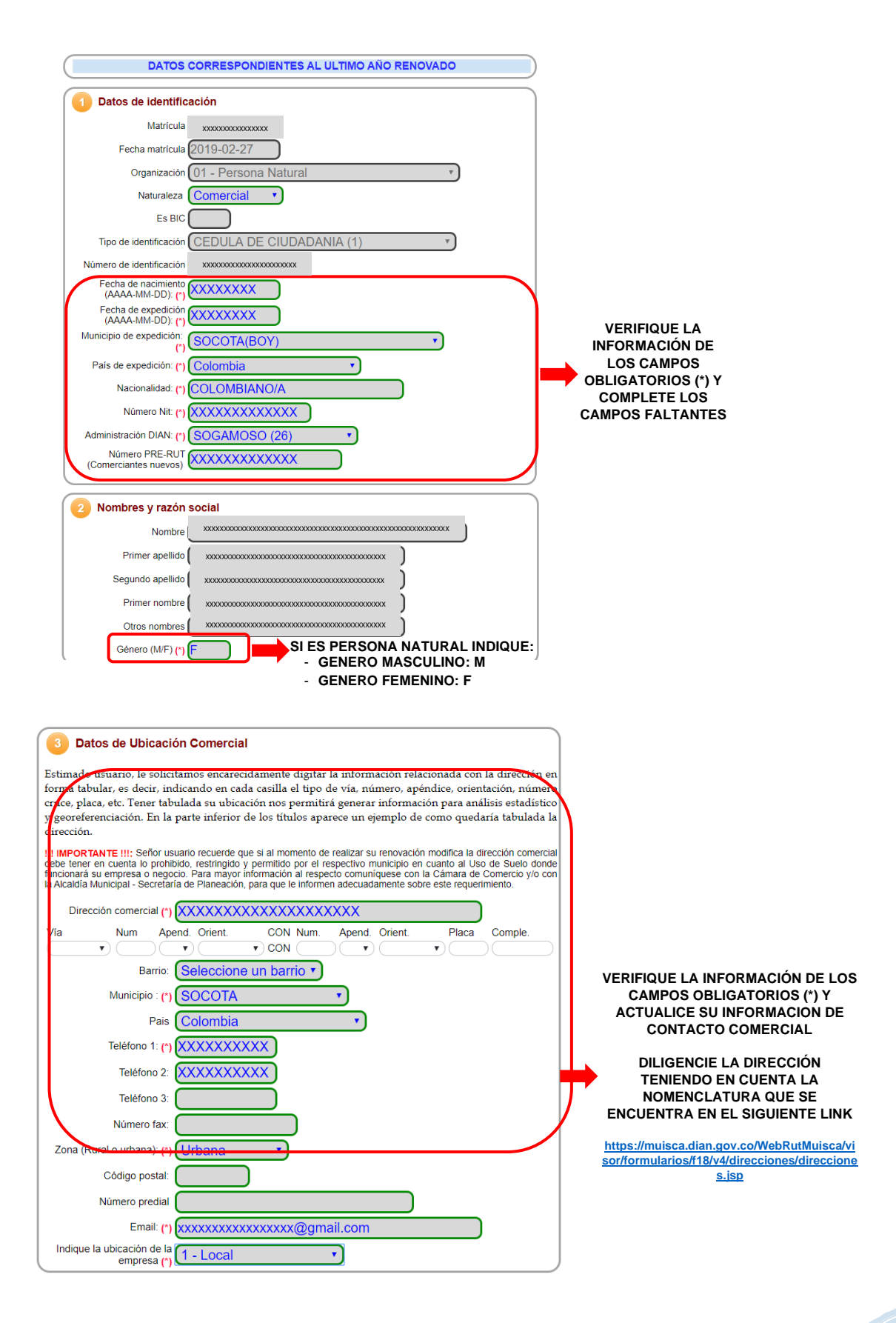

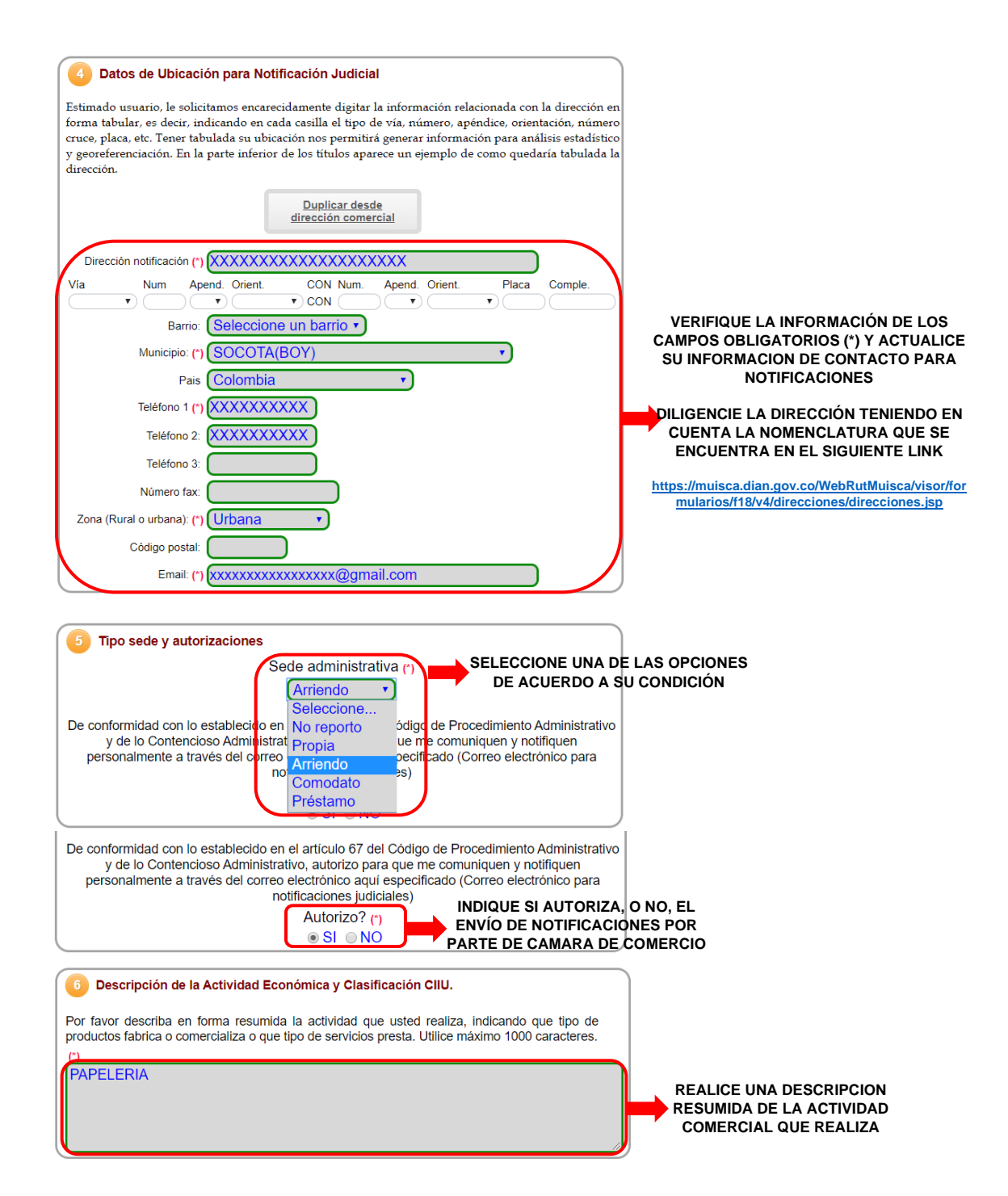

| Códigos y fechas de la Actividad Económica.                                                                                                    |  |
|----------------------------------------------------------------------------------------------------|--|
| I IMPORTANTE III A partir del año 2020, los comerciantes que se matriculan o renuevan deberán indicar el<br>ódigo CIIU del cual proviene la totalidad o mayor parte de sus ingresos, lo anterior, con el objeto de determinar<br>l sector económico al que pertencen. Le solicitamos entonces que indique una "S" en el código CIIU que<br>orresponde con el que le generó mayores ingresos. |  |
| Ciiu 1 (*): G4761                                                                                                    |  |
| Comercio al por menor de libros, periodicos, materiales y articulos de<br>papeleria y escritorio, en establecimientos especializados                                                                                                    |  |
| Fecha inicio actividad principal (AAAA-MM-DD): (*) 2019-02-27                                                                                                    |  |

Este CIIU le generó los mayores ingresos? (S/N): (\*)

VERIFIQUE EL CODIGO DE SU ACTIVIDAD COMERCIAL

SI SU ACTIVIDAD COMERCIAL CAMBIO, USTED PODRA MODIFICARLA DANDO CLICK EN BUSCAR CIIU NO OLVIDE VERIFICAR LA FECHA DE INICIO DE SU ACTIVIDAD

DE ACUERDO A SUS ACTIVIDADES, INDIQUE CON LA LETRA S, CUAL DE ESAS ACTIVIDADES LE GENERÓ LOS MAYORES INGRESOS ECONOMICOS. A LAS DEMÁS ACTIVIDADES, DEBERÁ COLOCARLES LA LETRA N

SI LO DESEA, USTED PODRA INCLUIR HASTA 4 ACTIVIDADES COMERCIALES, DANDO CLICK EN BUSCAR CIIU

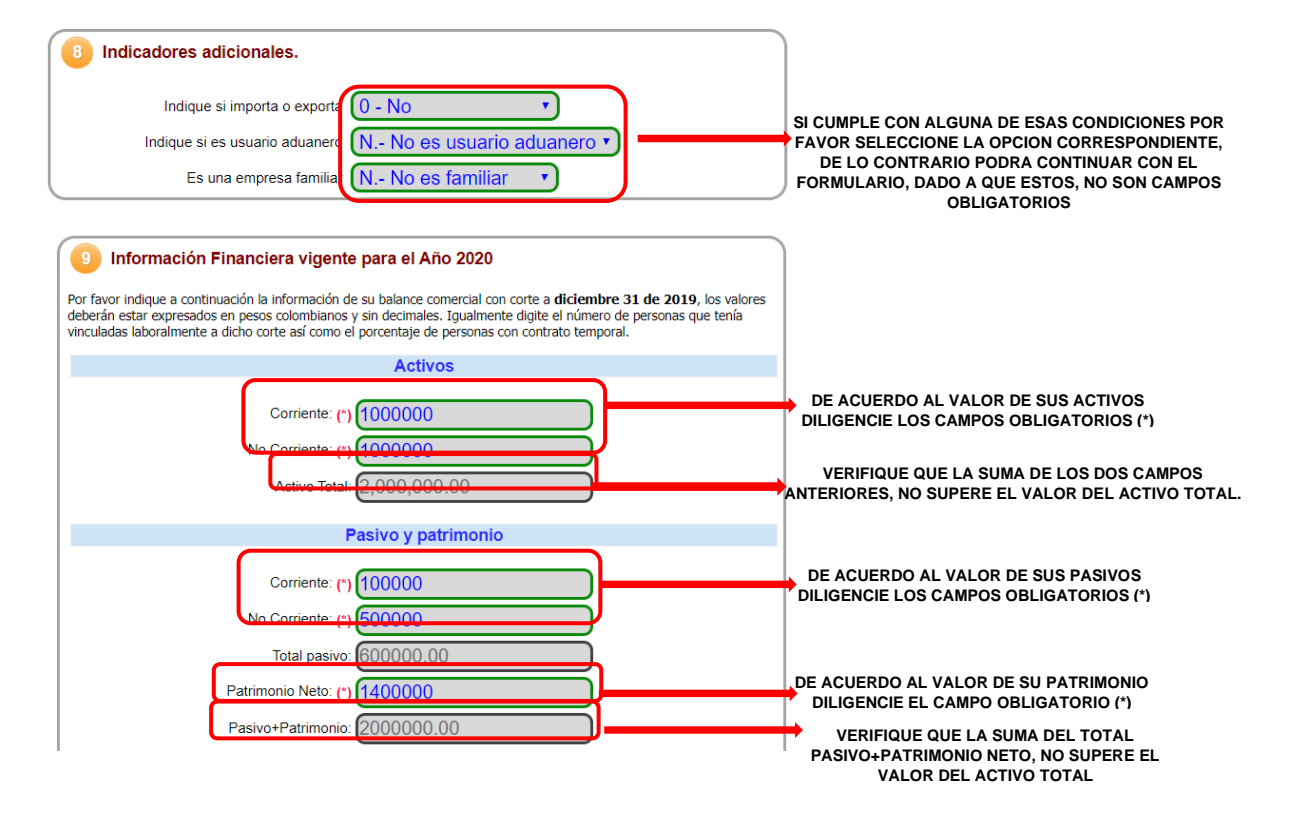

| Pé                            | rdidas y ganancias |                                                                    |
|-------------------------------|--------------------|--------------------------------------------------------------------|
| Ing. Actividad Principal: (*) | 15800000           | <br>DE ACUERDO AL VALOR DE SUS INGRESOS                            |
| Otros Ingresos:               | 0.00               |                                                                    |
| Costo Ventas:                 | 0.00               |                                                                    |
| Gast. Operacionales.:         | 0.00               | SI CUENTA CON SU INFORMACION FINANCIERA                            |
| Otros Gastos:                 | 0.00               | COMPLETA POR FAVOR DILIGENCIE TODOS LOS                            |
| Gast. Impuestos:              | 0.00               | CON EL FORMULARIO, DADO A QUE ESTOS, NO SON<br>CAMPOS OBLIGATORIOS |
| Util/Perd.Operac.:            | 0.00               |                                                                    |
| Resultado del periodo:        | 0.00               |                                                                    |

| Participación de mujeres                                                                                                    | )                                                                            |
|----------------------------------------------------------------------------------------------------|------------------------------------------------------------------------------|
| Cantidad mujeres vinculadas laboralmente 0                                                                                                    | QUE USTED CUENTA, DILIGENCIE EL NUMERO DE<br>MUJERES VINCULADAS LABORALMENTE |
| 1 Ley 1780 de 2016                                                                                                    |                                                                              |
| Declaro bajo la gravedad de juramento que cumplo con los requisitos establecidos en la Ley<br>1780 de 2016 para acceder a los beneficios del artículo 3                                                                             |                                                                              |
| Cumplo ? : NO v                                                                                                    |                                                                              |
| Manifiesto bajo la gravedad de juramento que mantengo el cumplimiento de los requisitos<br>establecidos en el numeral 2.2.2.41.5.2 del decreto reglamentario de la Ley 1780 de 2016 para<br>acceder a los beneficios del artículo 3 |                                                                              |
| Mantengo ? : NO v                                                                                                    | )                                                                            |
| Protección Social                                                                                                    |                                                                              |
| Es aportante?: (*) NO 🔻                                                                                                    | INDIQUIE SI REALIZA, O NO, APORTES AL SISTEMA DE                             |
| Tipo de aportante?: (*) No reporta                                                                                                    | SEGURIDAD SOCIAL INTEGRAL Y DILIGENCIE LOS<br>CAMPOS OBLIGATORIOS (*)        |

12. Finalmente, de clic en **GRABAR.** Si presenta alguna inconsistencia, el sistema le indicará de que se trata, para proceder a su correspondiente corrección:

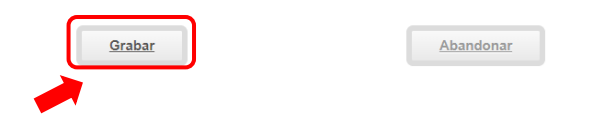

13. A continuación, verifique que el estado el formulario aparezca GRABADO:

|                                              | 2 Diligenciamiento e                                                                                                    | impr                          | esió                          | n de form                                    | ularios                      |                            |
|----------------------------------------------|----------------------------------------------------------------------------------------------------|-------------------------------|-------------------------------|----------------------------------------------|------------------------------|----------------------------|
| Apreciado<br>formularios<br>enlace <b>FO</b> | usuario, si aceptó la liquidación y d<br>s para cada una de las matrículas o<br><b>RMULARIO</b> que aparece al frente d | ecide o<br>o inscr<br>le cada | continu<br>ipcione<br>a una d | ar con el pro<br>es involucrada<br>le ellas. | ceso, deberá<br>as, para hac | grabar los<br>erlo siga el |
| Matrícula                                    | Nombre                                                                                                    | A/Fin                         | A/Ini                         | Est                                          |                              |                            |
| 13-93611                                     | xxxxxxxxxxxxxxxxxxxxxxxxxxxxxxxxxxxxxx                                                                                  | 2020                          | 2020                          | Grabado                                      | <u>Editar</u>                |                            |
| 13-93612                                     | 1 xxxxxxxxxxxxxxxxxxxxxxxxxxxxxxxxxxxx                                                                                  | 2020                          | 2020                          | Pendiente                                    | <u>Grabar</u>                |                            |

14. Ahora, deberá continuar con el proceso de grabado del formulario para el establecimiento de comercio (si aplica):

|                                              | 2 Diligenciamiento e                                                                                                    | impr                           | esió                          | n <mark>de form</mark>                      | ularios                        |                              |
|----------------------------------------------|----------------------------------------------------------------------------------------------------|--------------------------------|-------------------------------|---------------------------------------------|--------------------------------|------------------------------|
| Apreciado<br>formularios<br>enlace <b>FO</b> | usuario, si aceptó la liquidación y d<br>s para cada una de las matrículas o<br><b>RMULARIO</b> que aparece al frente d | ecide o<br>b inscri<br>le cada | continu<br>ipcione<br>a una d | ar con el pro<br>es involucrad<br>le ellas. | oceso, deberá<br>las, para hac | i grabar los<br>erlo siga el |
| Matrícula                                    | Nombre                                                                                                    | A/Fin                          | A/Ini                         | Est                                         |                                |                              |
| 13-93611                                     | () (PER. NATURAL)                                                                                                    | 2020                           | 2020                          | Grabado                                     | <u>Editar</u>                  |                              |
| 13-93612                                     | () (ESTABLECIMIENTO)                                                                                                    | 2020                           | 2020                          | Pendiente                                   | <u>Grabar</u>                  |                              |

15. A continuación, se muestra el formulario de renovación. Usted deberá diligenciarlo en su totalidad.

Tenga en cuenta que los campos sombreados NO son diligenciables y los campos marcados con (\*) son obligatorios.

Al terminar, oprima el botón **GRABAR**. Si presenta alguna inconsistencia, el sistema le indicará de que se trata, para proceder a su correspondiente corrección:

| DATOS CORRESPONDIENTES AL ULTIMO AÑO A RENOVAR  |  |
|-------------------------------------------------|--|
| Datos de identificación del Establecimiento     |  |
| Matrícula                                       |  |
| Cámara de Comercio                              |  |
| Fecha matrícula 2019-02-27                      |  |
| Organización 02 - Establecimiento de Comercio 🔹 |  |
| Nombre                                          |  |
| Categoria Establecimiento                       |  |

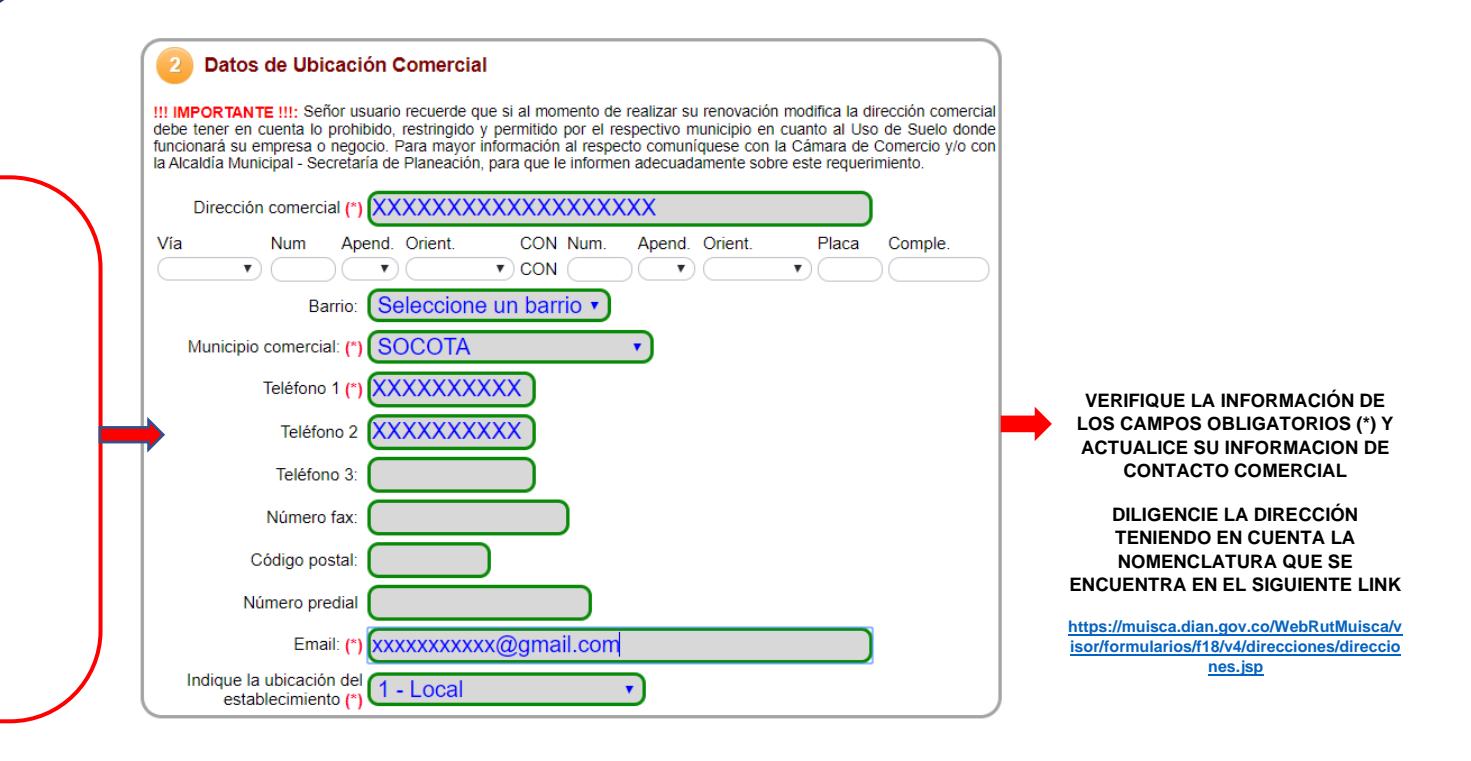

#### Actividad Económica y Clasificación CIIU.

Por favor describa en forma resumida la actividad que realiza en su establecimiento de comecio, indicando que tipo de productos fabrica o comercializa o que tipo de servicios presta. Utilice máximo 500 caracteres.

|   |   | papeleria               |
|---|---|-------------------------|
|   | F | EALICE UNA DESCRIPCION  |
| 4 | R | ESUMIDA DE LA ACTIVIDAD |
|   |   | COMERCIAL QUE REALIZA   |
|   |   |                         |

| Clasificación C                                                | SIU.                                                                                                    |
|----------------------------------------------------------------|----------------------------------------------------------------------------------------------------|
| RIFIQUE EL CODIGO DE SU A                                      | CTIVIDAD COMERC A4761                                                                                                    |
| SU ACTIVIDAD COMERCIAL CA<br>MODIFICARLA DANDO CLICK<br>papele | MBIO, USTED POD <u>RAscar ciiu</u> <u>Blanquear</u><br>EN BUSCAR CIIU<br>CIV al pol menor de libros, periodicos, materiales y articulos de<br>rria y escritorio, en establecimientos especializados |
| I LO DESEA, USTED PODRA IN<br>CTIVIDADES COMERCIALES, D        | Ciiu 2:                                                                                                    |
| BUSCAR CIIU                                                    | Buscar ciiu Blanquear                                                                                                    |

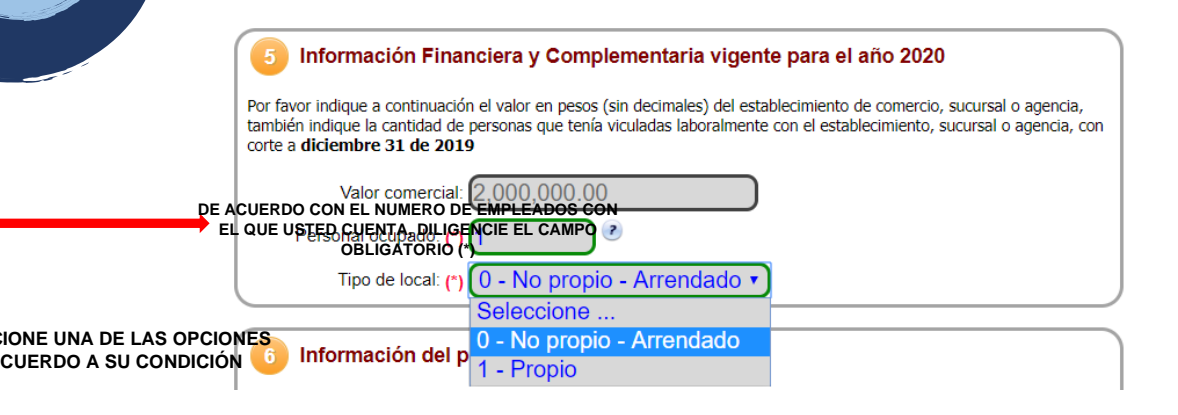

| 6 Información del propietario No. 1                     |                      |
|---------------------------------------------------------|----------------------|
| Por favor complemente a continuación la informac        | ión del propietario. |
| Organización jurídica del Persona Nat                   | ural 🔹               |
| Cámara de Comercio del C.C. DUITAN<br>propietario       | AA T                 |
| Matrícula del propietario                               |                      |
| Tipo de identificación del CEDULA DE propietario        | CIUDADANIA v         |
| Número de identificación del propietario                |                      |
| Nit del propietario                                     |                      |
| Nombre del propietario                                  |                      |
| Dirección comercial del CR 2 CL 6                       |                      |
| Municipio comercial del SOCOTA - B                      | OYACA •              |
| Dirección de notificación del CR 2 CL 6<br>propietario  |                      |
| Municipio de notificación del SOCOTA - B<br>propietario | OYACA T              |
| Teléfono No. 1 del propietario 3222622105               |                      |
| Teléfono No. 2 del propietario                          |                      |
| Teléfono No. 3 del propietario                          |                      |
| Grabar                                                  | Abandonar            |

**NOTA:** Si al dar click en **GRABAR** presenta alguna inconsistencia, el sistema le indicará de que se trata, para proceder a su correspondiente corrección. **Finalmente, verifique que el estado de los formularios aparezca GRABADO**:

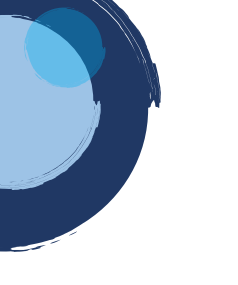

|                                              | 2 Diligenciamiento e                                                                                                    | impr                          | esió                          | n de form                                   | ularios                      |                            |
|----------------------------------------------|----------------------------------------------------------------------------------------------------|-------------------------------|-------------------------------|---------------------------------------------|------------------------------|----------------------------|
| Apreciado<br>formularios<br>enlace <b>FO</b> | usuario, si aceptó la liquidación y d<br>s para cada una de las matrículas o<br><b>RMULARIO</b> que aparece al frente d | ecide o<br>o inscr<br>le cada | continu<br>ipcione<br>a una d | ar con el pro<br>es involucrad<br>le ellas. | ceso, deberá<br>as, para hac | grabar los<br>erlo siga el |
| Matrícula                                    | Nombre                                                                                                    | A/Fin                         | A/Ini                         | Est                                         |                              |                            |
| 13- ×                                        | xxxxxxxxxxxxxxxxxxxxxxxxxxxxxxxx() (PER. NATURAL)                                                                       | 2020                          | 2020                          | Grabado                                     | <u>Editar</u>                | <u>Imprimir</u>            |
| 13-! x                                       | xxxxxxxxxxxxxxxxxxxxxxxxxxxxxxxxxxxxxx                                                                                  | 2020                          | 2020                          | Grabado                                     | Editar                       | <u>Imprimir</u>            |
|                                              |                                                                                                    |                               |                               |                                             |                              |                            |

16. Una vez grabados los formularios verifique los datos de la persona que radica el trámite y oprima en el botón Fijar Cliente:

| 3 DATOS DEL CLIENTE                                                                                                    |
|----------------------------------------------------------------------------------------------------|
| Por favor indique a continuación los datos que corresponden a la persona o entidad que<br>radica el trámite. Tenga en cuenta que estos datos son de suma importancia para la<br>expedición del factura correspondiente. |
| Tipo de identificación (*) Cédula de ciudadanía 🔻                                                                                                    |
| Identificación (*)                                                                                                    |
| Buscar                                                                                                    |
| Utilice el botón BUSCAR si habiendo digitado el tipo y número de identificación desea traer la informaciónm asociada a la misma desde nuestras bases de datos.                                                          |
| En caso de personas jurídica, indique la razón social                                                                                                    |
| Razón social XXXXXXXXXXXXXXXXXXXXXXXXXXXXXXXXXXXX                                                                                                    |
| En caso de personas naturales, indique apellidos y nombres                                                                                                    |
| Primer apellido XXXXXXXXXXXXXXXXXXXXXXXXXXXXXXXXXXXX                                                                                                    |
| Segundo apellido XXXXXXXXXXX                                                                                                    |
| Primer nombre XXXXXXXXX                                                                                                    |
| Segundo nombre XXXXXXXX                                                                                                    |
| Complemente los datos de ubicación y de contacto                                                                                                    |
| Dirección (*) XXXXXXXXXXXXXXXXXXXXXXXXXXXXXXXXXXX                                                                                                    |
| Municipio (*) SOCOTA (BOY)                                                                                                    |
| Código postal comercial                                                                                                    |
| Datos para contacto no presencial                                                                                                    |
| Telefono fijo (*)                                                                                                    |
| Celular (*) XXXXXXXXXXXX                                                                                                    |
| Correo electrónico (*) xxxxxxxx@gmail.com                                                                                                    |
| Código postal                                                                                                    |
| Utilice el botón FIJAR CLIENTE si ha modificado alguno de los datos del cliente que previamente se muestran en la pantalla<br>o si los ha digitado por primera vez.                                                     |
| Fijar cliente                                                                                                    |

## 17. Ahora, por favor seleccione la opción Firmar Trámite:

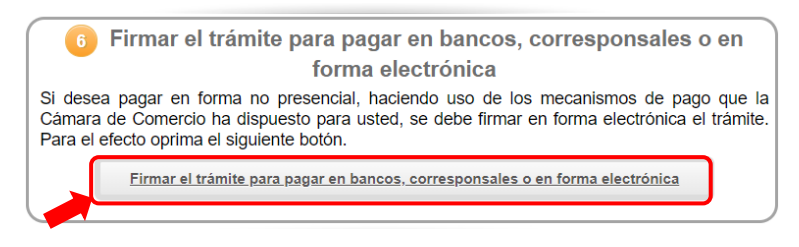

### 18. De clic en el botón Continuar:

| Firmado electrónico<br>CAMARA DE COMERCIO DE DUITAMA                                                                                                    |
|----------------------------------------------------------------------------------------------------|
| Apreciado usuario                                                                                                    |
| Usted ha seleccionado la opción de realizar su trámite en forma no presencial, para ello, deberá firmarlo en<br>forma electrónica. Este proceso le da seguridad jurídica al trámite virtual y no tiene ningún costo para usted.<br>Por favor verifique el código asociado con su trámite y oprima el botón continuar |
| 🗰 Número de recuperación                                                                                                    |
| YWRVFZ                                                                                                    |
| Continuar                                                                                                    |

19. A continuación, saldrá la información del trámite que está realizando, por favor **confirme si está de acuerdo**:

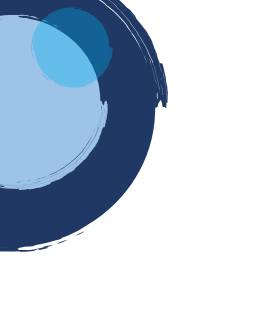

| CAMA                         | Firmado electrónico<br>CAMARA DE COMERCIO DE DUITAMA |              |                    |             |                     |
|------------------------------|------------------------------------------------------|--------------|--------------------|-------------|---------------------|
|                              |                                                      |              |                    |             |                     |
| Apreciado usuario            |                                                      |              |                    |             |                     |
| El trámite para el cual dese | a realizar el proc                                   | eso de firm  | ado electrónico es | el siguient | e:                  |
|                              |                                                      |              |                    |             |                     |
| Número de                    | Número de liq                                        | uidación     | Fecha              |             | Tipo de trámite     |
| recuperación                 | 532798                                               |              | 2020-12-23         |             | renovacionmatricula |
| YWRVFZ                       |                                                      |              |                    |             |                     |
| Subtipo trámite              | Firma                                                | ado para rei | ngresar ?          | Id direc    | tlink               |
|                              |                                                      |              |                    | 0           |                     |

Factor de firmado

CLAVE

Exige verificado

no

Firmante

99

| Apreciado usuario El trámite para el cual desea realizar el proceso de firmado electrónico es el siguiente: Número de recuperación KCV8YC Número de liquidación 487895 Fecha 2020-05-18 Tipo de trámite renovacionmatricula Firmante 99 Factor de firmado CLAVE Exige verificado no Si continúa con el proceso de firmado electrónico, usted acepta que los documentos, formularios y soportes anexos al trámite contienen información veridica y que los documento: 48.01.003 Fecha: 2020-01.003 Fecha: 2020-05 Numero: NA Diservaciones:FORMULARIO DE RENOVACION DE PERSONA NATURAL Tipo documento: 45.01.003 Fecha: 2020-05 Numero: NA Diservaciones:FORMULARIO DE RENOVACION DE PERSONA NATURAL Tipo documento: 45.01.003 Fecha: 2020-05 Numero: NA Diservaciones: FORMULARIO DE RENOVACION DE PERSONA NATURAL Tipo documento: 45.01.003 Fecha: 2020-05 Numero: NA Diservaciones: FORMULARIO DE RENOVACION DE PERSONA NATURAL Tipo documento: 45.01.003 Fecha: 2020-05 Numero: NA Diservaciones: FORMULARIO DE RENOVACION DE PERSONA NATURAL Tipo documento: 45.01.003 Fecha: 2020-05 Numero: NA Diservaciones: FORMULARIO DE RENOVACION DE PERSONA NATURAL Tipo documento: 45.01.003 Fecha: 2020-05 Numero: NA Diservaciones: FORMULARIO DE RENOVACION DE PERSONA NATURAL Tipo documento: 45.01.003 Fecha: 2020-05 Numero: NA Diservaciones: FORMULARIO DE RENOVACION DE PERSONA NATURAL Tipo documento: 45.01 Fecha: 2020-0500 Numero: NA Diservaciones: FORMULARIO DE RENOVACION DE PERSONA NATURAL Tipo documento: 45.01 Fecha: 2020-0500 Numero: NA Diservaciones: FORMULARIO DE RENOVACION DE PERSONA NATURAL Tipo documento: 45.01 Fecha: 2020-0500 Numero: NA Diservaciones: FORMULARIO DE RENOVACION DE PERSONA NATURAL Tipo documento: 45.01 Fecha: 2020-0500 Numero: NA Diservaciones: FORMULARIO DE RENOVACION DE PERSONA NATURAL Tipo documento: 45.01 Fecha: 2020-0500 Numero: NA Diservaciones: FORMULARIO DE RENOVACION DE PERSONA NATURAL Tipo documento SUBLICARIO DE RENOVACION DE PERSONA NATURAL Tipo documento SUBLICARIO DE RENOVACION DE PERSONA NATURAL Tipo documento SUBLICARIO DE RENOVACION D                                                                                                    |
|----------------------------------------------------------------------------------------------------|
| El trámite para el cual desea realizar el proceso de firmado electrónico es el siguiente:  Número de recuperación CV8YC Número de liquidación 487895 Fecha 2020-05-18 Tipo de trámite (enovacionmatricula Firmante 99 Factor de firmado CLAVE Exige verificado no Si continúa con el proceso de firmado electrónico, usted acepta que los focumentos, formularios y soportes anexos al trámite contienen información verídica y que los documentos anexados al trámite son fiel copia de sus originales impresos. Taxo No. 1 Neservaciones::FORMULARIO DE RENOVACION DE PERSONA NATURAL leo documento: 45.01.003 echa:202050 Utimero:NA Troponente: Hartíficado: Hartíficado:                                                                                                    |
| Número de recuperación KCV8YC<br>Número de liquidación (#87895<br>Fecha 2020-05-18<br>Tipo de tràmite enovacionmatricula<br>Firmante 99<br>Factor de firmado CLAVE<br>Exige verificado no<br>Si continúa con el proceso de firmado electrónico, usted acepta que los<br>locumentos, formularios y soportes anexos al trámite contienen información verídica y<br>ue los documentos anexados al trámite son fiel copia de sus originales impresos.<br>Anexo No. 1<br>Ibservaciones::ORMULARIO DE RENOVACION DE PERSONA NATURAL<br>ipo documento:45.01.003<br>echa::2020050<br>úmero::NA<br>rigen:EL COMERCIANTE<br>lentificador:<br>intricula:39611<br>roponene:<br>iertidioación::De Adoba3867<br>ombre:<br>Er el documento                                                                                                    |
| Número de liquidación 487895<br>Fecha 2020-05-18<br>Tipo de trámite renovacionmatricula<br>Firmante 99<br>Factor de firmado CLAVE<br>Exige verificado no<br>Si continúa con el proceso de firmado electrónico, usted acepta que los<br>documentos, formularios y soportes anexos al trámite contienen información veridica y<br>que los documentos anexados al trámite son fiel copia de sus originales impresos.<br>Marco No. 1<br>Deservaciones: FORMULARIO DE RENOVACION DE PERSONA NATURAL<br>Tipo documento: 45.01.003<br>'echa::202050<br>Súmero: NIA<br>Origen: EL COMERCIANTE<br>dentificador:<br>Matricula: 39611<br>'roponente:<br>dentificador:<br>Matricula: 39611<br>'roponente:<br>dentificador:<br>Matricula: 39611<br>'roponente:                                                                                                    |
| Fecha 2020-05-18<br>Tipo de trámite enovacionmatricula<br>Firmanie 99<br>Factor de firmado CLAVE<br>Exige verificado 10<br>Si continúa con el proceso de firmado electrónico, usted acepta que los<br>documentos, formularios y soportes anexos al trámite contienen información veridica y<br>que los documentos anexados al trámite son fiel copia de sus originales impresos.<br>**** Anexo No. 1<br>Observaciones: FORMULARIO DE RENOVACION DE PERSONA NATURAL<br>Tipo documento: 46.01.003<br>Fecha: 202054.01.003<br>Fecha: 202054.01.01.01<br>Fecha: 202054.01.01<br>Fecha: 202054.01.01<br>Fecha: 202054.01.01<br>Fecha: 202054.01.01<br>Fecha: 202054.01.01<br>Fecha: 202054.01.01<br>Fecha: 202054.01.01<br>Fecha: 202054.01.01<br>Fecha: 202054.01.01<br>Fecha: 202054.01<br>Fecha: 202054. |
| Tipo de tràmite renovacionmatricula<br>Firmante 99<br>Factor de firmado CLAVE<br>Exige verificado no<br>Si continúa con el proceso de firmado electrónico, usted acepta que los<br>documentos, formularios y soportes anexos al tràmite contienen información veridica y<br>que los documentos anexados al tràmite son fiel copia de sus originales impresos.<br>**** Anexo No. 1<br>Observaciones:FORMULARIO DE RENOVACION DE PERSONA NATURAL<br>Tipo documento:45.01.003<br>Fecha:20200500<br>Número:IVA<br>Origen:EL COMERCIANTE<br>Identificador:<br>Mombre:<br>Ver el documento                                                                                                    |
| Firmante 99 Factor de firmado CLAVE Exige verificado no Si continúa con el proceso de firmado electrónico, usted acepta que los documentos, formularios y soportes anexos al trámite contienen información verifica y ue los documentos anexados al trámite contienen información verifica y ue los documentos anexados al trámite contienen información verifica y ue los documentos anexados al trámite contienen información verifica y ue los documentos anexados al trámite contienen información verifica y ue los documentos anexados al trámite contienen información verifica y ue los documentos anexados al trámite contienen información verifica y ue los documentos anexados al trámite contienen información verifica y ue los documentos do no                                                                                                    |
| Factor de firmado CLAVE Exige verificado no Si continúa con el proceso de firmado electrónico, usted acepta que los documentos, formularios y soportes anexos al trámite contienen información veridica y que los documentos anexados al trámite son fiel copia de sus originales impresos.  Anexo No. 1 Deservaciones::ORMULARIO DE RENOVACION DE PERSONA NATURAL ipo documento:45.01.003 iecha::20200500 iúmero:NA Origen:EL COMERCIANTE dentificador: info2529867 iombre:: Ker el documento                                                                                                    |
| Exige verificado Si continúa con el proceso de firmado electrónico, usted acepta que los cocumentos, formularios y soportes anexos al trámite contienen información verifica y que los documentos anexados al trámite son fiel copia de sus originales impresos.  Anexo No. 1 Deservaciones:FORMULARIO DE RENOVACION DE PERSONA NATURAL ipo documento:45.01.003 echa:20200820 itumero:NA Drigen:EL COMERCIANTE dentificador: Matricula:39611 roponente: dentificador:1061253867 Jombre:E Ker el documento                                                                                                    |
| Si continúa con el proceso de firmado electrónico, usted acepta que los<br>locumentos, formularios y soportes anexos al trámite contienen información verídica y<br>que los documentos anexados al trámite son fiel copia de sus originales impresos.<br>Anexo No. 1<br>biservaciones:FORMULARIO DE RENOVACION DE PERSONA NATURAL<br>log documento:45.01.003<br>echa:20200520<br>lúmero:NA<br>mogen:EL COMERCIANTE<br>dentificador:<br>latricula:39611<br>troponente:<br>dentificador:1064253867<br>lombre::<br>fer el documento                                                                                                    |
| AllEXO NO. 2<br>Servaciones:FORMULARIO DE RENOVACION DE ESTABLECIMIENTO DE COMERCIO<br>po documento:45.01.003<br>cha:20200520<br>imere:NA<br>igen:EL COMERCIANTE<br>entificador:<br>atricula:93612<br>oponente:<br>entificación:<br>mbre:M<br>rel documento                                                                                                    |

20. Confirme los datos de la persona que firmará el trámite, el correo electrónico:

18

21. Confirme el proceso dando clic en el botón Aceptar:

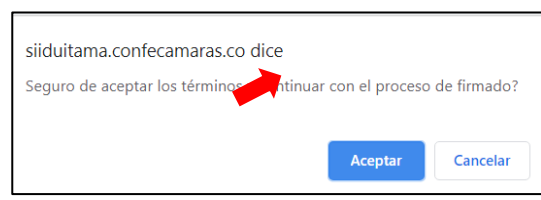

22. Ahora, ingrese por favor su contraseña segura con la que ingreso al sistema y oprima el boton **Firmar**:

| Por favor confirme | e el correo electrónico. Le solicitamos la confirmación pues debemos asegurarnos que el |
|--------------------|-----------------------------------------------------------------------------------------|
| correo asociado co | on el usuario y al que llegarán los soportes es el correcto.                            |
|                    | ★ *** Confirmación Correo electrónico ***                                               |

| Para poder firmar electrónicamente el trámite, se requiere que usted indique su contraseña segura. Este dato<br>nos permiten tener la certeza que usted si es la persona autorizada para realizar este proceso.             |
|----------------------------------------------------------------------------------------------------|
| Con este proceso de firmado usted ACEPTA que está de acuerdo y conoce el contenido de los formularios, las solicitudes y los documentos que se anexan al trámite.                                                           |
| Intento No. 1 de 3                                                                                                    |
| ★ Contraseña segura:                                                                                                    |
| Firmar                                                                                                    |
| El sistema le permitirá un máximo de 3 intentos. Si realizados estos no se logra firmar el trámite, el sistema<br>no permitirá la presentación virtual del mismo y deberá hacerse en forma presencial en nuestras oficinas. |

23. El sistema le informará que el trámite ha sido firmado de forma satisfactoria. A continuación, oprima el botón **Pagar en forma electrónica**:

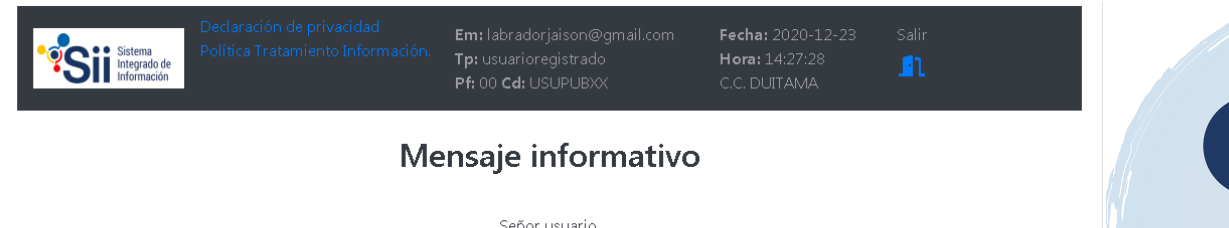

24. El sistema mostrará la información grabada. Por favor confirme el proceso oprimiendo el botón **Continuar**:

| Siitema<br>Integrado de<br>Información          | Declaración de privacidad<br>Política Tratamiento Información.                | Em: labradorjaison@gmail.com<br>Tp: usuarioregistrado<br>Pf: 00 Cd: USUPUBXX                                                        | <b>Fecha:</b> 2020-12-23<br><b>Hora:</b> 14:27:51<br>C.C. DUITAMA | Salir<br><mark>1</mark> 1                                  |  |  |
|-------------------------------------------------|-------------------------------------------------------------------------------|----------------------------------------------------------------------------------------------------|-------------------------------------------------------------------|------------------------------------------------------------|--|--|
|                                                 | Pa                                                                            | igo no presencial                                                                                                    |                                                                   |                                                            |  |  |
|                                                 | CAMARA DE COMERCIO DE DUITAMA                                                 |                                                                                                    |                                                                   |                                                            |  |  |
| Por favor indique a c<br>realizar pagos no pres | ontinuación el número de recuperaci<br>enciales, el trámite debió ser firmado | Apreciado usuario<br>ón asignado al trámite que desea uste<br>electrónicamente. En caso contrario el<br>hacerlo en forma presencial | d pagar en forma no pres<br>I sistema no permitirá cor            | sencial. Recuerde que para<br>Ntinuar con el pago y deberá |  |  |
|                                                 | 🛠 Número de recupe                                                            | ración                                                                                                    |                                                                   |                                                            |  |  |
|                                                 | YWRVFZ                                                                        |                                                                                                    |                                                                   |                                                            |  |  |
|                                                 |                                                                               | Continuar                                                                                                    |                                                                   |                                                            |  |  |

25. A continuación, el sistema le informará el número de liquidación, tipo de trámite y valor de la liquidación:

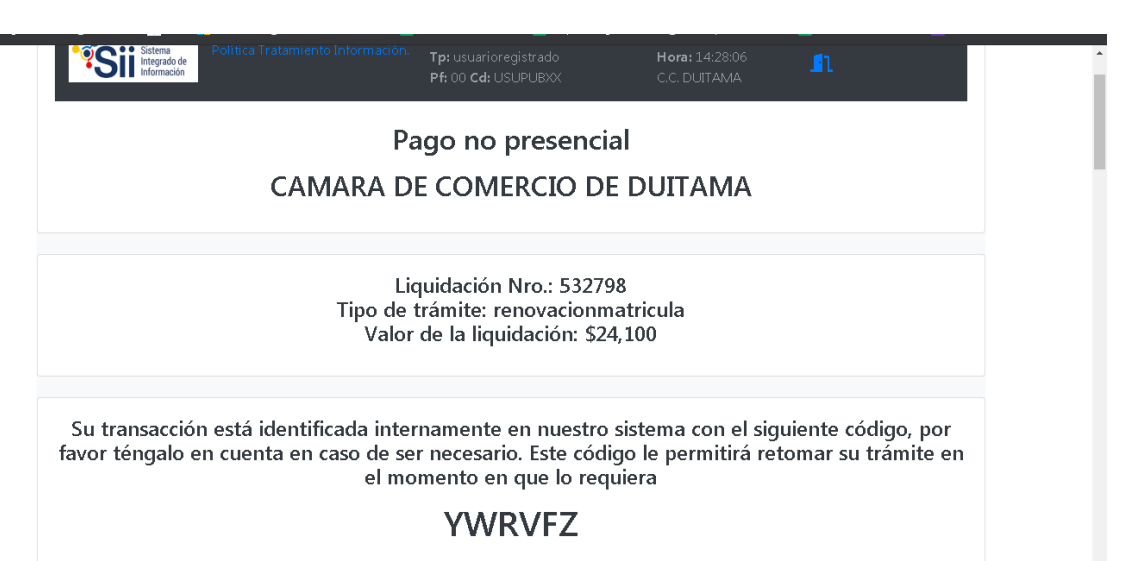

26. Si está de acuerdo con la misma, por favor diligencie a continuación los datos de la persona natural o jurídica, a nombre de quien se expedirá la factura electrónica

| Si está de acuerdo c<br>exacto en la inform | on la misma, por favor o<br>ación a digitar pues el l | digite a continuació<br>recibo de caja será<br>datos. | on los datos del cliente. Sea muy<br>expedido de acuerdo con estos |
|---------------------------------------------|-------------------------------------------------------|-------------------------------------------------------|--------------------------------------------------------------------|
|                                             | ***** DATOS DEL C                                     | LIENTE / PAGAD                                        | OR ****                                                            |
| Por favor indique a cor                     | itinuación los datos de la persona, na                | tural o jurídica, a nombre de c                       | uien deberá expedirse la factura de venta                          |
| <b>*</b> Tipo de cliente                    | 🛪 Tipo identificaci                                   | ★ Tipo identificación del cliente                     |                                                                    |
| Persona natural                             | ✓ Cédula de ciuda                                     | danía (1) 🗸 🗸                                         |                                                                    |
|                                             |                                                       |                                                       | En caso de NITS incluya el dígito de verificación                  |
| Razón social                                | En caso de personas                                   | jurídicas indique la razón soci                       | al                                                                 |
|                                             | En caso de personas na                                | urales indique apellidos y nor                        | nbres                                                              |
| Primer apellido                             | Segundo apellido                                      | Primer nombre                                         | Segundo nombre                                                     |

|                           | Datos de ul                            | oicación comercial                              |                     |
|---------------------------|----------------------------------------|-------------------------------------------------|---------------------|
| Dirección                 |                                        | <b>*</b> Municipio                              | \star Código postal |
|                           |                                        | SOATA (BOY)                                     |                     |
|                           | Datos de ubicación para notifica       | ción Duplique desde datos comerciales           |                     |
| Dirección                 |                                        | 🗚 Municipio                                     | 🗚 Código postal     |
|                           |                                        |                                                 | 151001              |
|                           |                                        |                                                 |                     |
|                           | Datos para                             | contacto no presencial                          |                     |
| Teléfono fijo             | Nro. Celular                           | <b>*</b> Pais                                   | ¥ Lenguaje          |
|                           | 3142267928                             | Colombia 🗸                                      | Español             |
|                           | Indique su corre                       | eo electrónico y confirmelo                     |                     |
| 🛠 Correo electrónico      |                                        | $oldsymbol{st}$ Confirmación correo electrónico |                     |
| labradorjaison@gmail.com  |                                        |                                                 |                     |
|                           | Información                            | de tipo tributario y fiscal                     |                     |
| 🗚 Código régimen          | $oldsymbol{st}$ Responsabilidad fiscal | Código impuesto                                 | Nombre impuesto     |
| No responsable de IVA 🛛 🗸 | No responsable                         | ✓ Seleccione ✓                                  |                     |
|                           | Responsable tribu                      | utario                                          |                     |
|                           |                                        |                                                 |                     |

27. Para finalizar el trámite de renovación, seleccione el medio de pago de su preferencia:

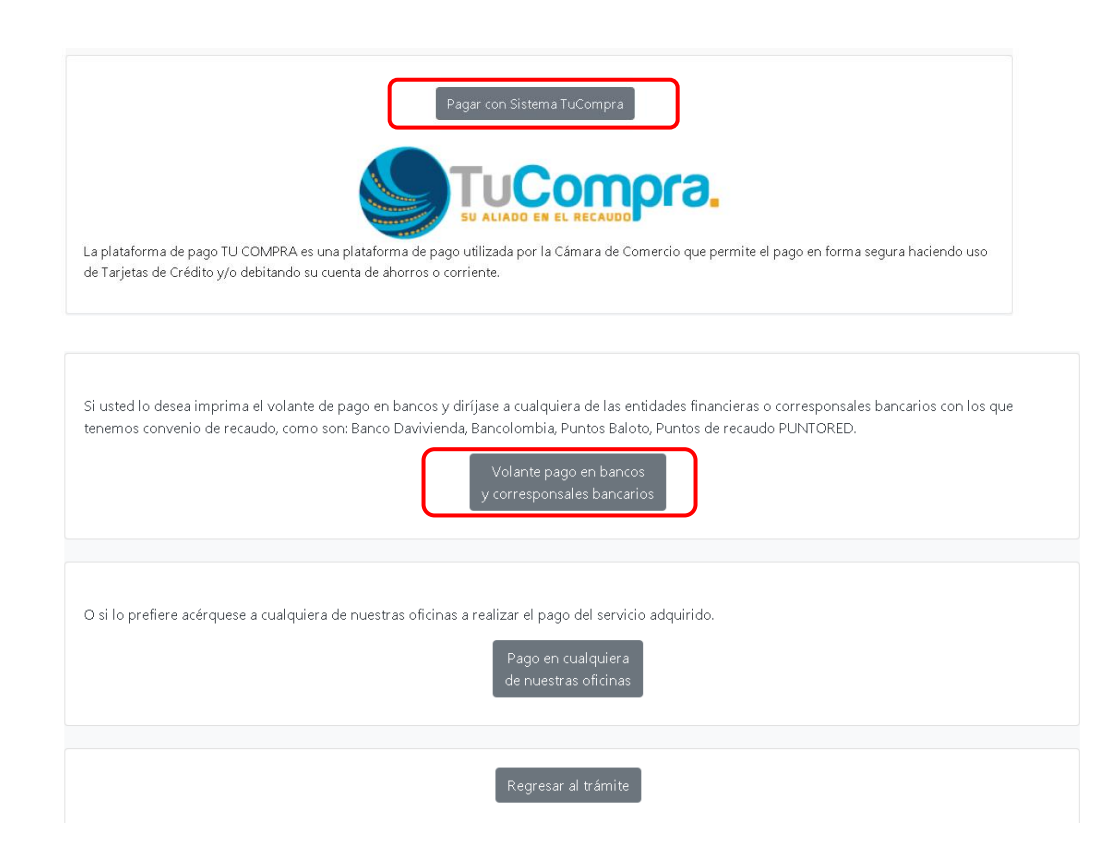

Esperamos que la información aportada sea de gran ayuda, de igual manera lo invitamos a que continúe utilizando los canales virtuales de la Entidad, a través de la página web: <u>https://ccduitama.org.co/</u>

Así mismo, lo invitamos a seguir nuestras redes sociales:

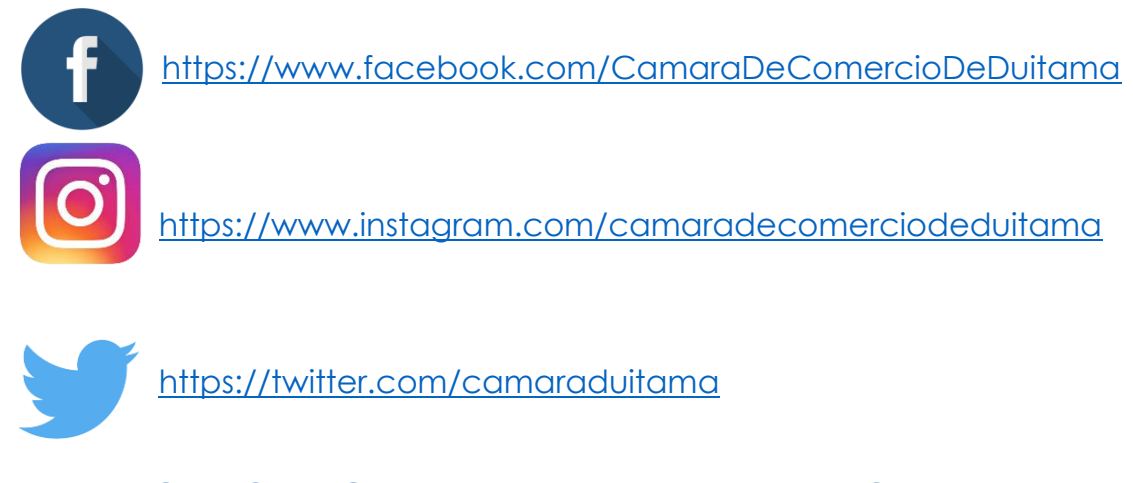

**CHECKLIST TRAMITE DE RENOVACION** 

- En el evento que, al momento de la renovación sea necesario soportar datos de la información financiera, se requerirá presentar copia de los estados financieros con corte a 31 de diciembre del año inmediatamente anterior. Lo anterior de conformidad con el artículo 36 del Código de Comercio.
- En el evento que, al momento de la renovación, se modifiquen los datos de ubicación del empresario o del establecimiento de comercio o de la actividad económica con actividades de alto impacto que involucren venta y consumo de bebidas alcohólicas, o servicios sexuales que trata el artículo 85 del Código de Policía, se requerirá aportar certificación de uso de suelo expedido por la oficina de planeación municipal.
- En el evento que, al momento de la renovación, la persona natural se encuentre en mora en el pago de multas de las que haya sido objeto de acuerdo a la Ley 1801 de 2016 del Código de Policía y Multas, se requerirá aportar certificación en la conste que se encuentra a paz y salvo por este concepto.
- En el evento que, al momento de la renovación, la persona natural o jurídica sea beneficiario de la Ley 1780 de 2016, se requerirá aportar la siguiente documentación con el fin de acceder a dicho beneficio:
- 1. Relación de trabajadores vinculados directamente con la empresa, si los tuviere, indicando el nombre e identificación de los mismos.
- 2. Certificar que la empresa ha realizado los aportes al Sistema de Seguridad Social Integral y demás contribuciones de nómina, en caso de estar obligada a ello, y ha cumplido con sus obligaciones oportunamente en materia tributaria.
- Presentar copia de los estados financieros debidamente firmados por el contador o revisor fiscal, según el caso, con corte al 31 de diciembre del año inmediatamente anterior.
- **4.** Relación de socios con edad inferior a 35 años PJ. (Socios menores tener mitad más 1 de las acciones).
- **5.** Copia de la cedula.